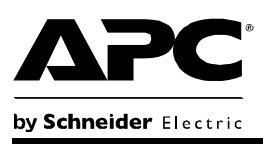

# NDBack-UPS<sup>®</sup> RS 550 การติดตั้งและการใช**้งา**น

### สวนประกอบ

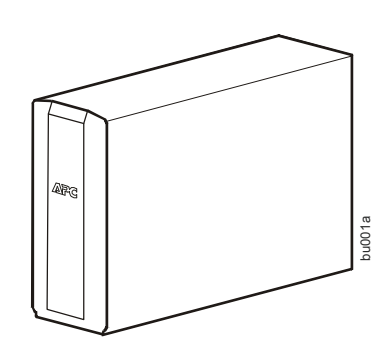

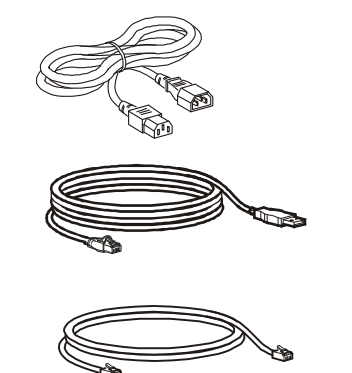

4

ou017a

0

### ความปลอดภัย

โปรดอย่าติดตั้ง UPS ในที่ซึ่งถูก แสงแดด มีความ ร้อนสูง มีความ ชื้น ห<sup>ร</sup>ือสัมผัสกับของเหลว

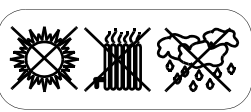

อย่าเชื่อมต่อเครื่องพิมพ์เลเซอร์หรือเครื่อง เป่าผมกับอุปกรณ์นี้

ศรวจสอบว่าอุปกรณ์ที่เชื่อมต่อไม่เกินโหลด การใช้งานสูงสุด

### ภาพรวม

แผงด้านหน้า

 ปิดเสียง 2 เปิด/ปิด 8 การแสดงผล/เมนู 4 ส่วนติดต่อของ าอแสดงผล

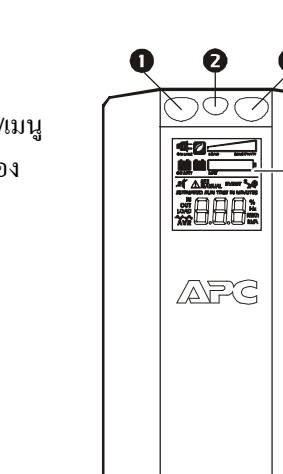

### พอร์ตอีเธอร์เน็ต เซอร์กิตเบรกเกอร์

แผงด้ำนหลัง

- ช่องจ่ายไฟฟ้าหลัก
- ช่องจ่ายไฟฟ้า Back-UPS จากแบตเตอรี่ A

0

- ๑ ช่องจ่ายไฟที่ป้องกันไฟกระชาก
- 6 ช่องจ่ายไฟควบคุม พอร์ตขอมูล

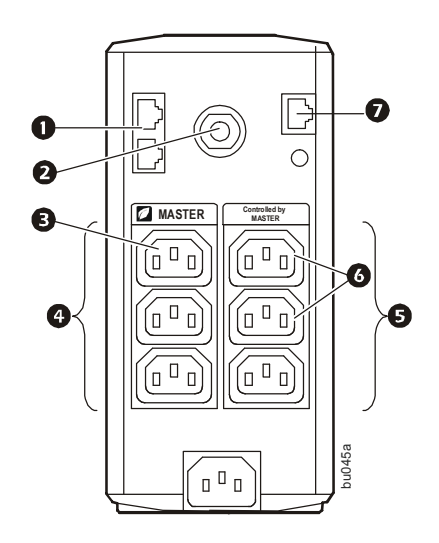

## เชื่อมต่อแบตเตอรี่

0

4

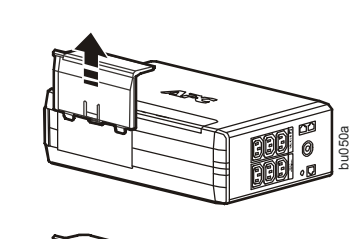

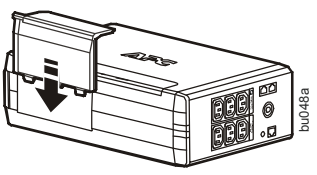

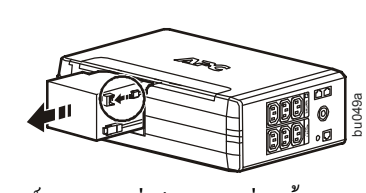

16 ชั่วโมงก่อนใช้งาน

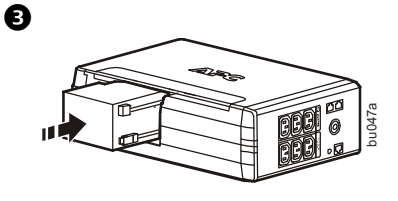

# ตออุปกรณ์

### ต่ออุปกรณ์

- 1. ต่ออุปกรณ์เข้ากับช่องจ่ายไฟแบตเตอรี่สำรอง และช่องป้องกันไฟกระชาก เมื่อ Back-UPS ใครับไฟฟ้ากระแสสลับ ช่องจ่ายไฟเหล่านี้จะจ่ายไฟไปยังอุปกรณ์ ้ที่เชื่อมต่ออยู่ ระหว่างไฟฟ้าคับหรือเมื่อเกิดปัญหากับไฟฟ้า ช่องจ่ายไฟแบตเตอรี่ สำรองจะรับพลังงานไฟฟ้าจากอุปกรณ์ในเวลาที่จำกัด
- 2. ใช้สายไฟฟ้ากระแสสลับเพื่อเชื่อมต่อ Back-UPS เข้ากับเต<sup>้</sup>ารับไฟฟ้าโดยตรง
- 3. ต่อเราเตอร์หรือเคเบิล โมเด็มเข้ากับช่องอีเธอร์เน็ต

### ติดตั้งซอฟต์แวร์ PowerChute<sup>®</sup> Personal Edition

- 1.ต่อสายอินเตอร์เฟซซอฟต์แวร์ USB ที่ให้มาเข้ากับช่องข้อมูล และต่อปลาย อีกดานเขากับคอมพิวเตอร์ที่สามารถใช้อินเทอร์เน็ต
- 2.ไปที่ www.apc.com/tools/download
- 3.เลือก PowerChute Personal Edition จากนั้นเลือกระบบปฏิบัติการที่เหมาะสม และปฏิบัติตามคำแนะนำในการคาวน์โหลดซอฟต์แวร์

B

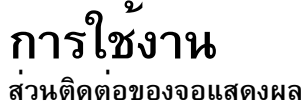

Ø

0

Ð

0

8

0

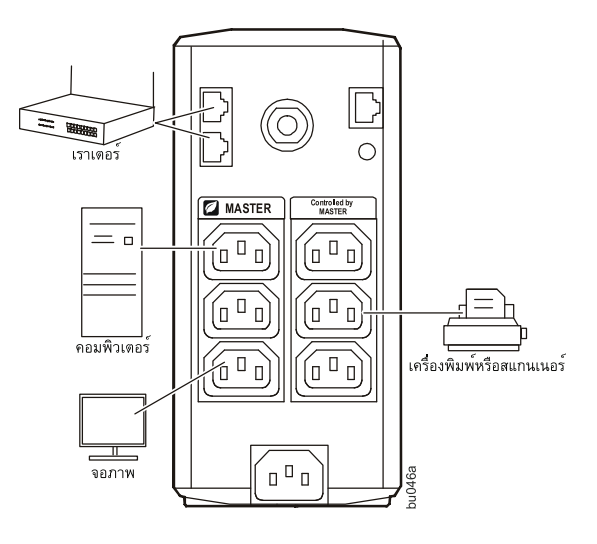

### คำอธิบาย เมื่อไอคอนสว่าง:

4

Ð

6

Min

%

Hz k₩h

kλ/A

1002 b

- ออนไลน์—UPS กำลังจ่ายไฟให้กับอุปกรณ์ที่เชื่อมต่อ
- ประหยัดพลังงาน—ช่องจ่ายไฟหลักและช่องจ่ายไฟควบคุมทำงาน โดยประหยัด พลังงานเมื่ออุปกรณ์หลักมีการพักการทำงานหรืออยู่ในโหมคสแตนค์บาย
- อามงจของโหลด—โหลดจะแสดงด้วยจำนวนช่องที่สว่าง ตั้งแต่หนึ่งถึงห้า ถ้า ้ โหลดเกินความจุที่กำหนดไว้ สัญลักษณ์โอเวอร์โหลดจะกะพริบ
- ประจุแบตเตอรี่—ระดับประจุของแบตเตอรี่จะแสดงเป็นจำนวนช่องที่สว่าง เมื่อ สว่างทั้งห้าช่อง แสดงว่า Back-UPS มีการชารจ์ประจุจนเด็ม เมื่อสว่างเพียงหนึ่ง ้ช่อง แสดงว่า Back-UPS ใช้ความจุของแบตเตอรี่ใกล้หมดแล้ว สัญญาณจะ กะพริบและอุปกรณ์จะส่งเสียงเตือนอย่างต่อเนื่อง **5** โอเวอร์โหลด—ความต้องการใช้พลังงานไฟฟ้าจากโหลดเกินความสามารถของ
- Back-UPS
- Ingการณ์—มีเหตุการณ์บางอย่างเกิดขึ้นและผู้ใช้ต้องดำเนินการกับอุปกรณ์
- การควบคุมแรงดันไฟฟ้าอัตโนมัติ—อุปกรณ์มีการชดเชยแรงดันไฟฟ้าเข้าที่ต่ำมาก แต่ไม่ได้ใช้พลังงานจากแบตเตอรี่
- 8 เข้า—แรงดันไฟฟ้าเข้า **ออก**—แรงดันไฟฟ้าออก
- **ระบบมีข้อผิดพลาด—**ระบบมีข้อผิดพลาด หมายเลขข้อผิดพลาดจะสว่างในส่วน 0 ติดต่อของจอแสดงผล ดูที่ "ข้อผิดพลาดของระบบ" ในหน้า 4
- 🖸 ปิดเสียง—ปิดเสียงเตือนทั้งหมด
- 🕕 เปลี่ยนแบตเตอรี่—ไม่ได้เชื่อมต่อแบตเตอรี่หรือแบตเตอรี่ใกล้หมดอายุ เปลี่ยนแบตเตอรี่
- 😰 ใช้แบตเตอรี่—อุปกรณ์กำลังจ่ายไฟจากแบตเตอรี่สำรองให้กับอุปกรณ์ที่เชื่อมต่อ อุปกรณ์จะส่งเสียงเตือนสี่ครั้งทุก 30 วินาที

### รูปแบบการใช้งาน

กคปุ่ม DISPLAY เพื่อเลื่อนหน้าจอแสดงผล

| โหมดออนไลน์        | โหมดใช้แบตเตอรี่              |
|--------------------|-------------------------------|
| แรงคันไฟฟ้าเข้า    | เวลาทำงานเป็นนาทีโดยประมาณ    |
| ตัวนับ             | ตัวนับเหตุการณ์เกี่ยวกับไฟฟ้า |
| เวลาทำงานโคยประมาณ | แรงคันไฟฟ้าออก                |
| โหลดเป็นวัตต์      | แรงคันไฟฟ้าเข้า               |
| โหลดเป็น %         | โหลดเป็นวัตต์                 |
| แรงดันไฟฟ้าออก     | โหลดเป็น %                    |
| ความถื่ออก         | ความถื่ออก                    |

### สัญญาณบอกสถานะอื่น ๆ

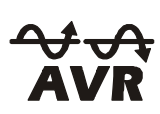

AVR: คุณสมบัติการควบคุมแรงคันไฟฟ้าอัตโนมัติ (AVR) จะชคเชยแรงคันไฟฟ้าเข้าที่ต่ำมาก โคยไม่ใช้ **พลังงานแบตเตอรี่ เมื่อสัญลักษณ**์ AVR สว่างขึ้นในจอ LCD แสดงว่าอุปกรณอ์ยู่ในโหมดเพิ่มแรงดันไฟฟ้า **AVR** โดยใช้คุณสมบัติ AVR

### การกำหนดค่า

### การประหยัดพลังงานของช่องจ่ายไฟฟ้าหลักและควบคุม

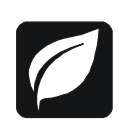

เพื่อประหยัดพลังงาน โปรดกำหนดค่า Back-UPS ให้รับรู้อุปกรณ์หลัก เช่น คอมพิวเตอร์เดสก์ท็อปหรือเครื่องรับ A/V และอุปกรณ์ประกอบที่ควบคุม เช่น เครื่องพิมพ์ ลำโพง หรือเครื่องสแกน เมื่ออุปกรณ์หลักเข้าสู่โหมดพักการทำงาน หรือโหมคสแตนค์บาย หรือปิดเครื่อง อุปกรณ์ควบคุมก็จะดับลงควยเช่นกัน เพื่อประหยัดพลังงาน

เปิดใช้คุณสมบัติการประหยัดพลังงาน. กดปุ่ม MUTE และ DISPLAY ค้างไว้พร้อมกันเป็นเวลาสองวินาที อุ๊ปกรณ์จะส่งเสียง เตือนเพื่อแสดงว่ากำลังเปิดใช้คุณสมบัตินี้ ไอคอนรูปใบไม้ที่จอแสดงผลจะสว่าง

**ปิดคุณสมบัติการประหยัดพลังงาน.** กคปุ่ม MUTE และ DISPLAY ค้างไว้พร้อมกันเป็นเวลาสองวินาที อุปกรณ์จะส่งเสียงเตือน เพื่อแสดงว่ากำลังปิดคุณสมบัตินี้ ไอคอนรูปใบไม้ที่จอแสดงผลจะดับลง

**การตั้งค่าเกณฑ์**. ปริมาณพลังงานที่อุปกรณ์ใช**้**ในโหมดพักการทำงานหรือสแตนด์บายนั้นแตกต่างกันไปในอุปกรณ*์*แต่ละชนิด ้คณอาจจำเป็นต้องปรับเกณฑ์ขั้นต่ำที่ช่องจ่ายไฟฟ้าหลักส่งสัญญาณให้ช่องจ่ายไฟฟ้าควบคมปีคลง

1.โปรดตรวจสอบว่าอุปกรณ์หลักเชื่อมต่อกับช่องจ่ายไฟฟ้าหลัก ทำให้อุปกรณ์อยู่ในโหมดพักการทำงานหรือสแตนด์บาย หรือปิดเครื่อง 2.กด DISPLAY และ MUTE ค้างไว้พร้อมกันเป็นเวลาหกวินาที จนกระทั่งไอคอนรูปใบไม้กะพริบสามครั้งและอุปกรณ์ส่งเสียงเตือนสามครั้ง 3.อุปกรณ์ Back-UPS จะรับรู้เกณฑ์ขั้นต่ำของอุปกรณ์หลัก และบันทึกไว้เป็นการตั้งค่าเกณฑ์ใหม่

#### การประหยัดพลังงานของจอ LCD

เมื่อเปิดเกรื่อง จอ LCD อาจสว่างค<sup>้</sup>างอยู่ หรือดับลงเพื่อประหยัดพลังงาน

1.โหมด LCD แบบเต็มเวลา: กดปุ่ม DISPLAY กา้งไว้สองวินาที จอ LCD จะสว่างและอุปกรณ์จะส่งเสียงเตือนเพื่อยืนยันโหมดเต็มเวลา

2.โหมดประหยัดพลังงาน: กดปุ่ม DISPLAY กา้งไว้สองวินาที จอ LCD จะมีคลง และอุปกรณ์จะส่งเสียงเตือนเพื่อยืนยันโหมดประหยัดพลังงาน ในโหมดประหยัดพลังงาน หน้าจอ LCD จะสว่างถ้ามีการกดปุ่ม และจะดับลงหลังจากที่ไม่มีการใช้งานเป็นเวลา 60 วินาที

### ความไวของอุปกรณ์

ปรับความไวของ UPS เพื่อควบคุมว่าเมื่อใคอุปกรณ์จะเปลี่ยนไปใช้พลังงานแบตเตอรี่ ถ้ามีความไวสูง อุปกรณ์จะเปลี่ยนไป ใช้พลังงานแบตเตอรี่บ่อยยิ่งขึ้น

1.ตรวจสอบว่าอุปกรณ์ต่ออยู่กับเต<sup>้</sup>ารับไฟฟ้าภายนอก แต่ปิดเครื่องอยู่

2.กดปุ่ม POWER ค้างไว้เป็นเวลาหกวินาที แถบ LOAD CAPACITY จะกะพริบ แสดงว่าอุปกรณ์อยู่ในโหมดตั้งโปรแกรม
3.กดปุ่ม POWER อีกครั้งเพื่อเลื่อนดูตัวเลือกเมนู หยุดที่ความไวที่ต้องการเลือก อุปกรณ์จะส่งเสียงเตือนเพื่อยืนยันการเลือก

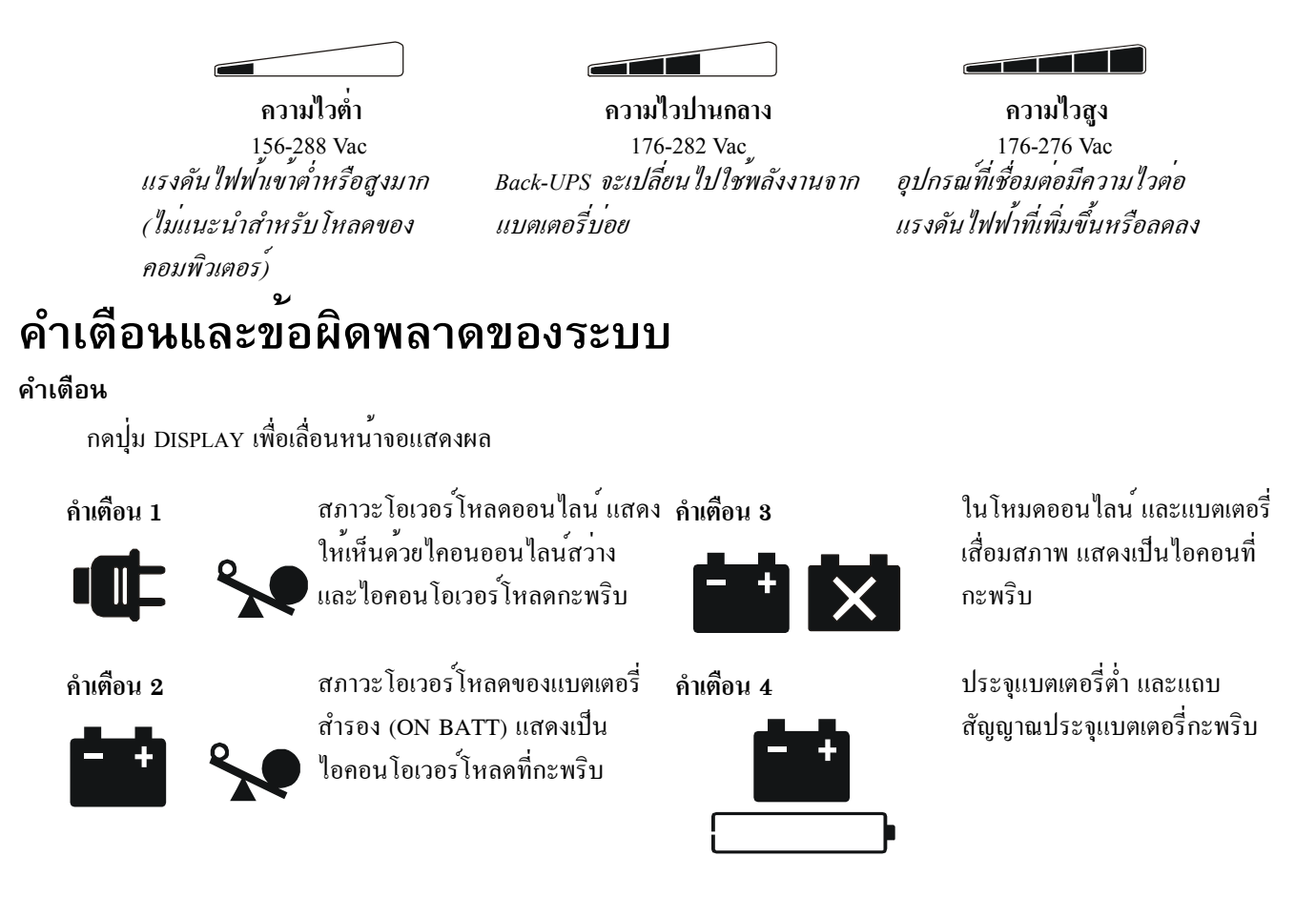

#### ข้อผิดพลาดของระบบ

อุปกรณ์จะแสดงข้อความแจ้งข้อผิดพลาด ติดต่อฝ่ายบริการค้านเทคนิคของ APC เพื่อขอรับบริการเพิ่มเติม

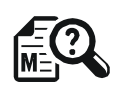

- F01 On-Battery Overload
- F02 On-Battery Output Short
- F03 On-Battery Xcap Overload
  - F04 Clamp Short
  - F05 Charge Fault
  - F06 Relay Welding
  - F07 Temperature
  - F08 Fan Fault
  - F09 Internal Fault

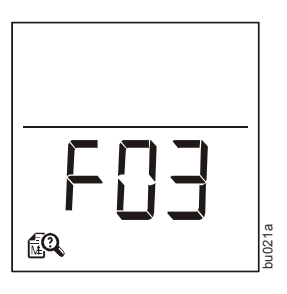

# ข้อมูลอ้างอิงปุ่มการทำงานฉบับย่อ

| การทำงาน                              | ปุ่ม | เวลา<br>(วินาที) | สถานะ<br>UPS | คำอธิบาย                                                                                                    |
|---------------------------------------|------|------------------|--------------|----------------------------------------------------------------------------------------------------|
| การเปิด/ปิด                           |      |                  |              |                                                                                                    |
| เปิด                                  | Ģ    | 0.2              | ปิด          | กด POWER เพื่อเริ่มรับกำลังไฟฟ้าจากภายนอก ถ้าไม่มีกำลังไฟฟ้าเข้า<br>A/C ที่ใช้ได้ อุปกรณ์จะใช้กำลังไฟฟ้าจากแบตเตอรี่                                                                                                    |
| ปิด                                   | ብ    | 2                | เปิด         | อุปกรณ์ไม่ได้รับกำลังไฟฟ้าเข้าจากภายนอก แต่ให้การป้องกัน<br>ไฟฟ้ากระชาก                                                                                                    |
| จอแสดงผล                              |      |                  |              |                                                                                                    |
| การสอบถามสถานะ                        |      | 0.2              | เปิด         | ตรวจสอบสถานะหรือสภาวะของเครื่อง LCD จะสว่างเป็นเวลา 60 วินาที                                                                                                    |
| โหมดเต็มเวลา/<br>ประหยัดพลังงาน       |      | 2                | เปิด         | จอ LCD จะสว่างและอุปกรณ <sup>์</sup> จะส่งเสียงเดือนเพื่อขืนขันโหมคเต็มเวลา<br>จอ LCD จะมีคลง และอุปกรณ์จะส่งเสียงเดือนเพื่อขืนขันโหมคประหขัด<br>พลังงาน ในโหมคประหขัดพลังงาน หน้าจอ LCD จะสวางถ้ามีการกดปุ่ม<br>และจะดับลงหลังจากที่ไม่มีการใช้งานเป็นเวลา 60 วินาที |
| ปิดเสียง                              |      |                  |              |                                                                                                    |
| เฉพาะเหตุการณ์                        |      | 0.2              | เปิด         | ปิดเสียงเตือนที่เกิดจากเหตุการณ์                                                                                                    |
| เปิด/ปิดสถานะทั่วไป                   |      | 2                | เปิด         | เปิดหรือปิดเสียงเตือน ไอคอนปิดเสียงจะสว่างและอุปกรณ์จะส่งเสียง<br>เตือนหนึ่งครั้ง การปิดเสียงจะไม่ทำงานยกเว้นกรณีที่ UPS ทำงานโดย<br>ใช้กำลังไฟฟ้าจากแบตเตอรี่                                                                                                    |
| ความไว                                | Ģ    | 6                | ปีค          | ใอคอนความจุของโหลดจะกะพริบ แสดงว่าอุปกรณ์อยู่ในโหมด<br>ตั้งโปรแกรม ใช้ปุ่ม POWER เพื่อเลื่อนจากต่ำ ปานกลาง และสูง<br>หยุดที่ความไวที่ต้องการ อุปกรณ์จะส่งเสียงเตือนเพื่อยืนยันการเลือก<br>ดูรายละเอียดใน การกำหนดคา                                                   |
| เปิด/ปิดช่องจ่าย<br>ไฟฟ้าหลัก/ควบคุม  | -    | 2                | เปิด         | ใอกอุนรูปใบไม้จะดับลง แสดงว่ากุณสมบัติช่องจ่ายไฟฟ้าหลักถูกปิด<br>หรือสงขึ้นเพื่อแสดงวากุณสมบัติช่องจ่ายไฟฟ้าหลักเปิดใช้งาน อุปกรณ์<br>จะสงเสียงเตือนหนึ่งครั้ง                                                                                                    |
| การปรับตั้งเกณฑ์<br>หลัก/เปิดใช้งาน   | ▲ 💀  | 6                | เปิด         | ขณะปรับตั้งเกณฑ์ขั้นต่ำ อุปกรณ์ที่ต่อเข้ากับช่องจ่ายไฟฟ้าหลักควรปิดอยู่<br>หรืออยู่ในโหมดสแตนด์บายหรือพักการทำงาน เมื่อดำเนินการเสร็จ<br>ไอคอนประหยัดพลังงานจะกะพริบ 3 ครั้งและส่งเสียงเตือน 3 ครั้ง                                                                  |
| การทดสอบตนเอง<br>(ดำเนินการด้วยตนเอง) | ſ    | 6                | เปิด         | UPS จะดำเนินการทดสอบแบตเตอรี่ภายใน หมายเหตุ: การทำงานนี้เกิดขึ้น<br>โดยอัตโนมัติเมื่อเปิดเกรื่อง                                                                                                    |
| รีเซ็ตเหตุการณ์                       | ௰௲   | 0.2              | เปิด         | เมื่อหน้าจอเหตุการณ์ปรากฏ ให้กด DISPLAY ก้างไว้และกดปุ่ม POWER<br>เพื่อล้างข้อมูลตัวนับเหตุการณ์ข้อผิดพลาดของไฟฟ้า                                                                                                    |
| รีเซ์ตบ้อผิดพลาด                      | ſ    | 2                | ข้อผิดพลาด   | หลังจากเกิดข้อผิดพลาดขึ้นแล้ว ให้กุดปุ่ม POWER เพื่อลบสัญญาณ<br>ที่แสดงอยูและกลับสูสถานะสแตนค์บาย                                                                                                    |

# การแก้ไขปัญหา

| ปัญหา                                                                                  | สาเหตุที่เป็นไปได้                                                                                    | การแก้ไข                                                                                                    |
|----------------------------------------------------------------------------------------|----------------------------------------------------------------------------------------------------|----------------------------------------------------------------------------------------------------|
| ไม่สามารถเปิดเครื่อง Back-UPS                                                          | อุปกรณ์ใม่ไค้เชื่อมต่อกับแหล่งจ่ายไฟฟ้าภายนอก                                                         | ครวจสอบว่าอุปกรณ์เชื่อมต่อกับเต <sup>้</sup> ารับไฟฟ้ากระแสสลับ<br>อย่างเหมาะสม                                                                                                    |
|                                                                                        | เซอร์กิตเบรกเกอร์ทำงาน                                                                                | ตัดการเชื่อมต่ออุปกรณ์ที่ไม่จำเป็นออก รีเซ็ตเซอร์กิต<br>เบรกเกอร์ ต่ออุปกรณ์กลับเขาดังเดิม ครั้งละหนึ่งชนิด<br>ถ้าเซอร์กิตเบรกเกอร์ทำงานอีก ให้ถอดอุปกรณ์ที่ทำให้<br>เบรกเกอร์ทำงานออก |
|                                                                                        | ไม่ได้เชื่อมต่อแบตเตอรี่ภายใน                                                                         | เชื่อมต่อแบตเตอรี่                                                                                                    |
|                                                                                        | แรงดันไฟฟ้าเข้าของไฟฟ้าภายนอกไม่อยู่ในช่วงที่<br>ยอมรับได้                                            | ปรับแรงดันไฟฟ้าและช่วงความไว                                                                                                    |
| อุปกรณ์ไม่ได้จายพลังงาน<br>ระหวางที่ไฟฟ้าดับ                                           | ตุรวจสอบว่าอุปกรณ์ที่จำเป็น ไม่ได้<br>ตออยู่กับชองจายไฟฟ้า SURGE ONLY                                 | ถอดสายของอุปกรณ์จากช่องจ่ายไฟฟ้า SURGE ONLY<br>และต่อเข้ากับชองจายไฟ BATTERY BACKUP                                                                                                    |
| อุปกรณ์ทำงานโดยใช้พลังงาน<br>แบตเตอรี่ ในขณะที่เชื่อมต่อกับ<br>เตารับไฟฟ้าภายนอก       | ปลั๊กถูกดึงออกจากเต๋ารับไฟฟ้าที่ผนัง เต๋ารับ<br>ไฟฟ้าที่ผนังไม่มีไฟฟ้า หรือเซอร์กิตเบรกเกอร์<br>ทำงาน | ตรวจสอบว่าได้เสียบปลี้กเข้ากับเต <sup>้</sup> ารับไฟฟ้าที่ผนังอย่าง<br>ถูกต้อง ตรวจสอบว่าเต้ารับไฟฟ้าที่ผนังได้รับ<br>พลังงานไฟฟ้า ด้วยการลองต่อกับอุปกรณ์ชนิดอื่น                     |
|                                                                                        | อุปกรณ์กำลังคำเนินการทดสอบตนเอง<br>โดยอัตโนมัติ                                                       | ไม่ต้องคำเนินการใดๆ                                                                                                    |
|                                                                                        | แรงดันไฟฟ้าเข้าจากภายนอกไม่อยู่ในช่วง<br>ความถี่ไม่อยู่ในช่วง หรือรูปแบบคลื่นไม่ถูกต้อง               | ปรับแรงคันไฟฟ้าและช่วงกวามไว                                                                                                    |
| อุปกรณ์ไม่สามารถสำรองไฟฟ้าได้<br>ตามระยะเวลาที่คาดหมาย                                 | แรงคันไฟฟ้าเข้าจากภายนอกไม่อยู่ในช่วง<br>ความถี่ไม่อยู่ในช่วง หรือรูปแบบคลื่นไม่ถูกต <sup>้</sup> อง  | ถอดอุปกรณ์ที่ไม่จำเป็นออกจากช่องจ่ายไฟฟ้้า<br>BATTERY BACKUP และต่ออุปกรณ์เข้ากับ<br>ช่องจ่ายไฟฟ้า SURGE ONLY                                                                          |
|                                                                                        | แบตเตอรี่จ่ายพลังงานหมดก่อนหน้านั้นเนื่อง<br>จากไฟดับ และยังไม่มีการชาร์จจนเต็ม                       | ชาร <b>์จแบตเตอรี่เป็นเวลา 16 ชั่วโมง</b>                                                                                                    |
|                                                                                        | แบตเตอรี่ใกล้หมดอาขุการใช้งาน                                                                         | เปลี่ยนแบคเตอรี่                                                                                                    |
| สัญญาณ REPLACE BATTERY<br>สวาง                                                         | แบตเตอรี่ใกล้หมดอายุการใช้งาน                                                                         | เปลี่ยนแบตเตอรี่                                                                                                    |
| ຕັູູູູູູູູູູູູູູູູູູູູູູູູູູູູູູູູູູູູ້                                                | อุปกรณ์ที่ต่ออยู่กับเครื่องใช้พลังงานไฟฟ้า<br>มากกว่าที่สามารถให้ได้                                  | ถอดอุปกรณ์ที่ไม่จำเป็นออกจากช่องจ่ายไฟฟ้า<br>BATTERY BACKUP และต่ออุปกรณ์เข้ากับ<br>ช่องจ่ายไฟฟ้า SURGE ONLY                                                                           |
| สัญญาณ SYSTEM FAULT สูวาง<br>สัญญาณทั้งหมดที่แผงดานหนา<br>กะพริบ                       | มีข้อผิดพลาดภายใน                                                                                     | พิจารณาว่าข้อความแจ้งกวามผิดพลาดภายในข้อใด<br>ปรากฏ โดยเทียบหมายเลขที่ปรากฏใน LCD กับ<br>ข้อกวามแจ่งขอผิดพลาด (ดู ขอผิดพลาดของระบบ)<br>และติดต่อฝ่ายบริการด้านเทกนิกของ APC            |
| ไม่มีการจ่ายไฟในบางช่องจ่ายไฟ                                                          | มีการปิดไฟของช่องจ่ายไฟควบคุมโดยเจตนา                                                                 | ยืนขันว่ามีการเชื่อมต่ออุปกรณ์เสริมที่ถูกต้องกับช่อง<br>จายไฟควบคุม ถ้าไม่ต้องการใช้คุณสมบัตินี้ ให้ปีด<br>การทำงานของช่องจายไฟหลักที่ประหยัดพลังงานและ<br>ช่องจายไฟควบคุม             |
| ช่องจ่ายไฟฟ้าควบลุมไม่ได้จ่ายไฟ<br>แม้วาอุปกรณ์หลักจะไม่อยู่ในโหมด<br>พักการทำงานก็ตาม | เกณฑ์ของช่องจ่ายไฟหลักอาจไม่ถูกต <sup>้</sup> อง                                                      | ปรับเกณฑ์ขั้นต่ำเมื่อช่องจ่ายไฟหลักส่งสัญญาณไปยัง<br>ช่องจ่ายไฟควบคุมให้ปีคลง                                                                                                    |

# ข้อมูลจำเพาะ

| VA                                 | 550 VA                          |
|------------------------------------|---------------------------------|
| โหลคสูงสุด                         | 330 วัตต์                       |
| แรงคันไฟฟ้าเข้าปกติ                | 230 โวลต์                       |
| ช่วงแรงคันไฟฟ้าเข้าออนไลน์         | 176 - 282 โวลต์                 |
| ช่วงความถึ่                        | 50/60 Hz ± 1 Hz                 |
| รูปคลื่นเมื่อใช <i>้</i> แบตเตอรี่ | คลื่นไซน์แบบ Step-approximated  |
| เวลาชาร <sup>์</sup> จตามปกติ      | 12 ชั่วโมง                      |
| เวลาถายโอน                         | 8 มิลลิวินาที สูงสุด            |
| อุณหภูมิขณะใช้งาน                  | 32° ถึง 104°F (0° ถึง 40°C)     |
| อุณหภูมิขณะจัคเก็บ                 | 23° ถึง 113°F (-5° ถึง 45°C)    |
| น้ำหนักเครื่อง                     | 14.8 ปอนค์ (6.7 กก.)            |
| ส่วนติดต่อ                         | USB                             |
| การจัคประเภท EMI                   | CE, C-Tick, KETI                |
| การอนุมัติ                         | CE, TUV-GS, GOST, A-Tick, KETI, |
|                                    | TISI                            |

### ้ฝ่ายบริการลูกค้าทั่วโลกของ APC

| ฝ่่ายบริการด้านเทคนิค | http://www.apc.com/support |
|-----------------------|----------------------------|
| อินเทอร์เน็ต          | http://www.apc.com         |
| ทั่วโลก               | +1 800 555 2725            |

#### บริการ

ถ้า Back-UPS ถูกส่งถึงคุณโดยมีความเสียหาย โปรดแจ้งแก่ผู้ให้บริการ ขนส่ง

ถ้า Back-UPS ต้องมีการซ่อมบำรุง โปรดอย่าส่งคืนให้กับตัวแทน จำหน่าย

1.อ่านหัวข้อการแก้ไขปัญหา เพื่อแก้ไขปัญหาที่พบบ่อย

2.ถ้าปัญหายังคงอยู่ โปรดไปที่ http://www.apc.com/support/ 3.ถ้ายังไม่สามารถแก้ไขปัญหาได้ โปรดติดต่อฝ่ายบริการด้านเทคนิค

ของ APC โปรดเตรียมหมายเลขรุ่น หมายเลขผลิตภัณฑ์ และวันที่ซื้อ Back-UPS ไว้ให้พร้อม เตรียมที่จะแก้ไขปัญหาไปพร้อมกับตัวแทนฝ่ายบริการ ด้านเทลนิลของ APC ถ้าไม่ประสบผลสำเร็จ APC จะออกหมายเลข อนุมัติการส่งลืนสินลา (RMA) และที่อยู่สำหรับจัดส่ง

#### การรับประกัน

การรับประกันมาตรฐานกรอบกลุมระยะเวลาสาม (3) ปีนับจากวันที่ ซื้อในประชาคมเศรษฐกิจขุโรป สำหรับภูมิภาคอื่นๆ การรับประกัน มาตรฐานคือสอง (2) ปี นับจากวันที่ซื้อ กระบวนการมาตรฐานของ APC คือการเปลี่ยนทดแทนอุปกรณ์เดิมด้วยอุปกรณ์ที่ปรับสภาพแล้ว จากโรงงาน ลูกค้าที่ประสงค์จะรับอุปกรณ์ตั้งเดิมเนื่องจากการกำหนด ป้ายกำกับสินทรัพย์และกำหนดการค่าเสื่อมราคา จะต้องระบุความ ประสงค์ดังกล่าวเมื่อติดต่อตัวแทนฝ่ายบริการด้านเทคนิกของ APC ใน ครั้งแรก APC จะส่งอุปกรณ์ทดแทนให้เมื่อแผนกซ่อมบำรุงได้รับ อุปกรณ์ที่บกพร่อง หรือส่งอุปกรณ์ทดแทนให้ในเวลาเดียวกัน หาก ใต้รับหมายเลขบัตรเครดิตที่ถูกต้อง ลูกค้าจะต้องชำระค่าใช้จ่ายใน การส่งอุปกรณ์ให้กับ APC APC จะชำระค่าขนส่งทางบกเพื่อส่ง อุปกรณ์ทดแทนให้กับลูกค้า

ข้อมูลการสนับสนุนลูกค้าและการรับประกันมีให้ที่เว็บไซต์ของ APC ที่ www.apc.com